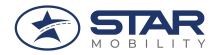

ACQUISTO TESSERINO DI RICONOSCIMENTO- AREA Cernusco RESIDENTI

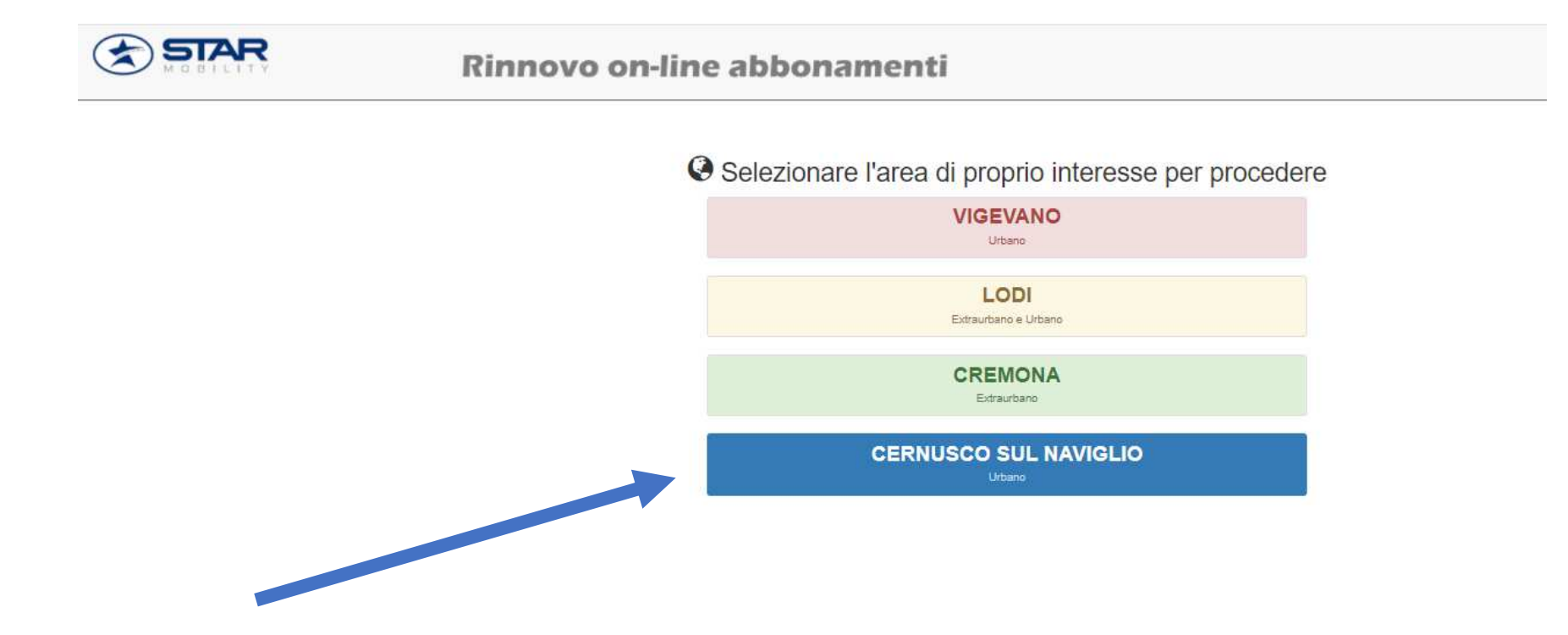

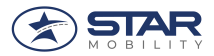

# → Selezionare ATTENTAMENTE L'AREA DI RIFERIMENTO

- o Residenti VERDE
- Non residenti ROSSO

| Rin Rin                                                                                                    | novo on-line abbonamenti<br>cernusco sul naviglio                                                                                                    |                                                                                                    |
|----------------------------------------------------------------------------------------------------|----------------------------------------------------------------------------------------------------|----------------------------------------------------------------------------------------------------|
| Home Rilascio Tessera identità per NON residenti Rilascio Tessera ident                                                                                                    | ità per RESIDENTI Acquista Abbonamento Cambia Area                                                                                                    |                                                                                                    |
| A Benvenuto!                                                                                                    |                                                                                                    |                                                                                                    |
|                                                                                                    | Rilascio tessera RESIDENTI<br>Benvenuto nella secuone acquisto on line                                                                                                    | Rilascio tessera NON residenti<br>di abbonamenti e tessere di riconoscimento                                                                                                    |
|                                                                                                    | STAR MOBILITY S.p.A per il sen                                                                                                    | vizio urbano di Cernusco Sul Naviglio                                                                                                    |
|                                                                                                    | Cliccare sulla voce di menu di interes                                                                                                    | sse per iniziare la procedura di acquisto.                                                                                                    |
| Rilascio nuova tessera di riconoscimento                                                                                                    |                                                                                                    | Abbonamenti per residenti BRUCOBU \$                                                                                                    |
| <ul> <li>Per RESIDENTI: cliccando sulla voce di menu "Rilascio Tessera identità per RESID</li> <li>Per NON RESIDENTI: cliccando sulla voce di menu "Rilascio Tessera identità per N</li> </ul> | ENTE polnai ottenere la tessera che dà diritto all'acquisto degli abbonamenti BRUCDBUS<br>ON reeldenti" potrai richiedere la tessera che dà diritto all'acquisto degli abbonamenti riservati | Dopo aver ottenuto la tua tessera di riconoscimento dicca sulla voce di menu "Acquista abbonamento"<br>residenti di Cernasco S/N. Abbonamenti acquistabili: BRUCOBUS adulti, studenti / Farrigliari, over 65). /<br>scolastico" per i quali viene mantenuta l'attuale gestione operata dal Comune di Cernasco S/N |
| Abbonamenti ordinari per non residenti                                                                                                    |                                                                                                    |                                                                                                    |
| Dopo aver acquistato la tua tessera di riconoscimento, oppure se ne sei già in possessi<br>abbonamento. Gli abbonamenti disponibili sono: settimanale, mensile libero, mensile st              | ), clicca sulla voce di menu "Acquista abbonamento" per associare la lua tessera e poter acquistare il luo<br>udenti, annuale.                                                               |                                                                                                    |
|                                                                                                    |                                                                                                    |                                                                                                    |

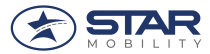

- → Nel caso di RESIDENTI il modulo da compilare sarà così fatto:
  - Se non compare in questo modo avete sbagliato la sezione. Non potrete usufruire degli sconti residenti e la tessera non sarà gratuita. Tornate indietro e selezionare l'area corretta. In caso di errore non potranno essere emessi rimborsi sulle tessere di riconoscimento.

| ome Rilascio Tessera  | Identità per NON residenti I | Rilascio Tessera Identità per RESIDENTI Acquista Abbonamento Cambia Area |                                               |                      |                  |        |
|-----------------------|------------------------------|--------------------------------------------------------------------------|-----------------------------------------------|----------------------|------------------|--------|
|                       |                              | Domanda rilasi                                                           | cio tessera di riconoscimento per residenti C | ernusco Sul Naviglio |                  |        |
|                       |                              | ~                                                                        |                                               |                      |                  |        |
|                       |                              |                                                                          |                                               |                      |                  |        |
| Il/la sottoscritto/a, |                              |                                                                          |                                               |                      |                  |        |
|                       | Cognome *                    | INSERIRE COGNOME                                                         |                                               |                      |                  |        |
|                       |                              | r                                                                        |                                               |                      |                  |        |
|                       | Nome *                       | INSERIRE NOME                                                            |                                               |                      |                  |        |
|                       | Residente a *                | INSERIRE CITTÀ                                                           | Provincia *                                   | INSERIRE PROVINCIA   | C.A.P.* INSERIRE | C.A.P. |
|                       |                              | Digitare una parte del nome quindi scegliere dall'elenco visualizzato    |                                               |                      |                  |        |
|                       | L contità                    |                                                                          |                                               |                      |                  |        |
|                       | Locana                       |                                                                          |                                               |                      |                  |        |
|                       | Indirizzo *                  | INSERIRE INDIRIZZO                                                       |                                               |                      |                  |        |
|                       | n° *                         | INSERIRE Nº CIVICO                                                       |                                               |                      |                  |        |
|                       |                              |                                                                          |                                               |                      |                  |        |
| CHIEDE IE NIEROCIO DE | LE TESSERINO DI DENTITA      |                                                                          |                                               |                      |                  |        |
|                       | Tipo tessera                 | SELEZIONA TIPO TESSERA                                                   |                                               |                      |                  | ~      |
| Intestato a:          |                              |                                                                          |                                               |                      |                  |        |
|                       | Cognome *                    | INSERIRE COGNOME                                                         |                                               |                      |                  |        |
|                       |                              |                                                                          |                                               |                      |                  |        |
|                       | Nome *                       | INSERIRE NOME                                                            |                                               |                      |                  |        |

Compilare quindi il format

- → Nel RIQUADRO BLU devono essere inseriti i dati dell'utente che si è registrato al sito
- → Nella parte in basso i dati di dell'utente per il quale si richiede il tesserino di riconoscimento

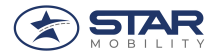

- Si raccomanda di inserire una foto valida e centrarla con i corretti tasti zoom e cliccare SALVA
- ➔ Cliccare quindi SALVA finale

| MOBILITY                                                                                                    | Rinnovo on-line abbonamenti                                                                                                    |                                                                                                    |                                                                                                    | 🗑 Carrello 🕶            | L Benvenuto, MARIA CRISTINA -        | <        |
|----------------------------------------------------------------------------------------------------|----------------------------------------------------------------------------------------------------|----------------------------------------------------------------------------------------------------|----------------------------------------------------------------------------------------------------|-------------------------|--------------------------------------|----------|
| ne Rilascio Tessera Identità Acquista Abbor                                                                                                    | amento Cambia Area                                                                                                    |                                                                                                    |                                                                                                    |                         |                                      |          |
| Data 21/01/2022                                                                                                    |                                                                                                    | II/La dichiarante<br>Conferma Dichia                                                                                     | vrazione                                                                                                    |                         |                                      |          |
| arica fototessera da file                                                                                                    |                                                                                                    |                                                                                                    |                                                                                                    |                         |                                      |          |
| Scegli file Nessun file selezionato                                                                                                    |                                                                                                    |                                                                                                    |                                                                                                    |                         |                                      |          |
|                                                                                                    | R Zoom +         R Zoom -         Items acceltable foldessame in formatic fillmage / Josep                                                                                                    |                                                                                                    |                                                                                                    |                         |                                      |          |
|                                                                                                    |                                                                                                    |                                                                                                    |                                                                                                    |                         |                                      |          |
| Consenso sui trattamento dei dati personali D.Lgs.<br>Si rilasoia il consenso al trattamente                                                                                                    | 196-30/06/2003: I dati sopra riportati sono prescritti dalle disposizioni vigenti ai fini del procedimento per il quale sono<br>dei dati personali per il completamento della pratica a norma del D.Lgs. 196 del 30 Giugno 2003.                                                                                                    | richiesti e verranno utilizz                                                                                             | ati esclusivamente per tale scopo.                                                                                                    |                         |                                      |          |
| Consenso sul trattamento dei dati personali D.Lgs.<br>Si rilasoia il consenso al trattamento<br>Data 21/01/2022                                                                                                    | 198-30/08/2003: I dati sopra riportati sono prescritti dalle disposizioni vigenti al fini del procedimento per il quale sono<br>dei dati personali per il completamento della pratica a norma del D.Lgs. 198 del 30 Giugno 2003.                                                                                                    | richiesti e verranno utilizz<br>OAcconsento                                                                              | ati esclusivamente per tale scopo.                                                                                                    |                         |                                      |          |
| Consenso sul trattamento dei dati personali D.Lgs.<br>Si rilasola il consenso al trattamento<br>Data 21/01/2022<br>I recapiti telefonici, gli indirizzi postali e di posta ele<br>telefonici, gli indirizzi postali e di posta elettronica r                     | 190-30/06/2003: I dati sopra riportati sono prescritti dalle disposizioni vigenti al fini del procedimento per il quale sono<br>dei dati personali per il completamento della pratica a norma del D.Lgs. 198 del 30 Giugno 2003.<br>Ittonica eventualmente forniti potranno essere utilizzati per l'invio di comunicazioni istituzionali e di servizio o comunc<br>on potranno essere oggetto di diffusione o comunicazione al di fuori dal casi previsti dalla legge e, comunque, secon | richiesti e verranno utilizz<br>OAcconsento<br>ue inerenti iniziative promo<br>to le modalità consentite.                | ati esolusivamente per tale scopo.<br><b>®Non Acconsento</b><br>sse da Trieste Trasporti Spa a beneficio dell'utenza, tra cui comunicazioni agli abb     | ionati e rilevazioni de | al grado di soddisfazione del client | e. I re  |
| Consenso sul trattamento dei dati personali D.Lgs.<br>Si rilasoia il consenso al trattamento<br>Data 21/01/2022<br>Il recapiti telefonici, gli indirizzi postali e di posta ele<br>telefonici, gli indirizzi postali e di posta elettronica r<br>Data 21/01/2022 | 196-30/06/2003: I dati sopra riportati sono prescritti dalle disposizioni vigenti ai fini del procedimento per il quale sono<br>dei dati personali per il completamento della pratica a norma del D.Lgs. 198 del 30 Giugno 2003.<br>Interno del dati personali per il completamento della pratica a norma del D.Lgs. 198 del 30 Giugno 2003.                                                                                                    | richiesti e verranno utilizz<br>Acconsento<br>ue inerenti iniziative promo<br>to le modalità consentite.<br>@Acconsento  | ati esclusivamente per tale scopo.  Non Acconsento  See da Trieste Trasporti Spa a beneficio dell'utenza, tra cui comunicazioni agli abb  Non Acconsento | ionati e rilevazioni de | el grado di soddisfazione del client | a. I re  |
| Consenso sul trattamento dei dati personali D.Lgs.<br>Si rilasoia il consenso al trattamento<br>Data 21/01/2022<br>I recapiti telefonici, gli indirizzi postali e di posta elt<br>telefonici, gli indirizzi postali e di posta elettronica ri<br>Data 21/01/2022 | 196-30/06/2003: I dati sopra riportati sono prescritti dalle disposizioni vigenti al fini del procedimento per il quale sono<br>dei dati personali per il completamento della pratica a norma del D.Lgs. 198 del 30 Giugno 2003.<br>Interno del dati personali per il completamento della pratica a norma del D.Lgs. 198 del 30 Giugno 2003.                                                                                                    | richiesti e verranno utilizz<br>OAcconsento<br>ue inerenti iniziative promo<br>io le modalità consentite.<br>@Acconsento | ati esolusivamente per tale soopo.  Non Acconsento  Non Acconsento  Non Acconsento                                                                       | ionati e rilevazioni de | al grado di soddisfazione del client | a. I rea |

STAR MOBILITY SPA - Viale Italia 100, 26900 Lodi Cod. Fisc. e Part. IVA 01927700180 Telefono 0371 30293 Fax 0371 31518 - abbonamentionline@starmobility.it Copyright © 2015 Powered by Capgemini Italia 3 p.A. - v.1.0.4.1 | Informativa Privacy

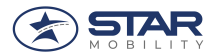

# Al termine della procedura

|                                                                  | Rinnovo on-line abbonamenti<br>CERNUSCO SUL NAVIGLIO                                                                                                    | Carrelio 🚺 - 🚺 Benvenuto, MARIA CRISTINA - 🖉 🖉 Esci     |
|------------------------------------------------------------------|----------------------------------------------------------------------------------------------------|---------------------------------------------------------|
| Home Rilascio Tessera Identità                                   | Acquista Abbonamento Cambia Area                                                                                                    |                                                         |
| Elenco tesserini d'identit                                       | associati per l'acquisto                                                                                                    |                                                         |
| Per effettuare l'acquisto selezio     Per la gestione diocare su | are 🚅 în corrispondenza del tesserino d'identită interessato.<br>per attivare le relative funzionalită.                                                                               |                                                         |
| In fase di pagamento, in base                                    | protocolli di sicurezza 3D Vinfied by Visa e Mastercard SecureCode, potrebbe esserti richiesto un ulteriore codice di sicurezza rilasciato dalla banca emittente la carta di credito. |                                                         |
|                                                                  |                                                                                                    |                                                         |
| [ • • • •                                                        | Numero Tesserino         Nominativo         Data Scadenza Tesserino         Messaggio Utente           204817                                                                         | Informazioni                                            |
| न्त 🔻 🗹                                                          |                                                                                                    |                                                         |
| <ul> <li>→ CI</li> <li>→ CI</li> </ul>                           | ccare quindi su CARRELLO<br>ccare su ACQUISTA                                                                                                    |                                                         |
|                                                                  | Rinnovo on-line abbonamenti<br>CERNUSCO SUL NAVIGLIO                                                                                                    | 🗑 Carrello 🚺 🗸 🛛 , Benvenuto, MARIA CRISTINA 🗸 🖄 🕐 Esci |
| Home Rilascio Tessera k                                          | ntità Acquista Abbonamento Cambia Area                                                                                                    |                                                         |
| 📜 Riepilogo Carrello                                             |                                                                                                    |                                                         |
| <b>i</b>                                                         | sserino Nominativo Descrizione Valido dal al                                                                                                    | Percorso Importo (E)                                    |
|                                                                  |                                                                                                    | Totale Carrello                                         |
|                                                                  | ACQUISTA                                                                                                    | oredito                                                 |
|                                                                  | PayPart VISA Page States                                                                                                    |                                                         |

il totale del tesserino di riconoscimento deve essere pari a 0 euro. Se così non fosse avete sbagliato la sezione e non siete nell'area RESIDENTI CERNUSCO

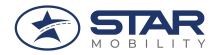

#### Ora si procede IMPORTANDO LA TESSERA sull'ACCOUNT

Premete tasto ACQUISTA ABBONAMENTO

|                                                        | Rinnovo on-line abbonamenti<br>CERNUSCO SUL NAVIGLIO                                                                                                    | 🗑 Carrello 🚺 🗸 Benvenuto, MARIA CRISTINA 🗸 🔅 🖱 Esci |
|--------------------------------------------------------|----------------------------------------------------------------------------------------------------|-----------------------------------------------------|
| Home Rilascio Tessera Identità Acquista Abbo           | namento Cambio Area                                                                                                    |                                                     |
| Elenco tesserini d'identita associati per ra           | Icquisto                                                                                                    |                                                     |
| • Per effettuare l'acquisto selezionare 🚽 in corrisp   | oondenza del tesserino d'identità interessato.                                                                                                    |                                                     |
| • Per la gestione diccare su 🖌 per attivare le rela    | tive funzionalità.                                                                                                    |                                                     |
| In fase di pagamento, in base ai protocolli di sicurez | za 3D Virified by Visa e Masteroard SecureCode, potrebbe esserti richiesto un ulteriore codice di sicurezza rilasciato dalla banca emittente la carta di credito. |                                                     |

## ➔ IMPORTA TESSERA

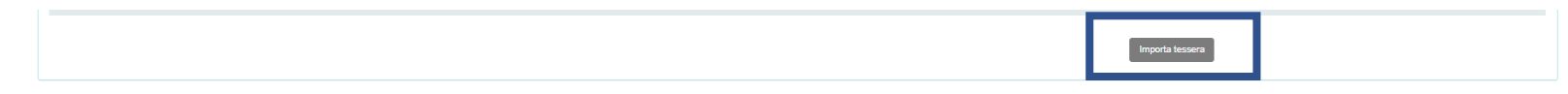

### → INSERIMENTO DEI DATI

• Il numero di tesserino è arrivato via mail

| Inser                                 | re i dati come scritti sul tesserino d'Identità. |   |
|---------------------------------------|--------------------------------------------------|---|
| Numero Tessera                        | INSERIRE NUMERO TESSERA                          |   |
| (Inserire solo le cifre<br>numeriche) |                                                  | - |
| Cognome                               | INSERIRE COGNOME                                 |   |
| Nome                                  | INSERIRE NOME                                    |   |
| Data di nascita abbonato              | INSERIRE DATA DI NASCITA                         |   |
| (Esemplo, on (2/1800)                 |                                                  |   |
| Codice Fiscale                        | INSERIRE CODICE FISCALE                          |   |
|                                       | Inserisci Tessera 📗 Annulla                      |   |
|                                       |                                                  |   |

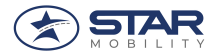

### ➔ Premere icona carrellino grigio

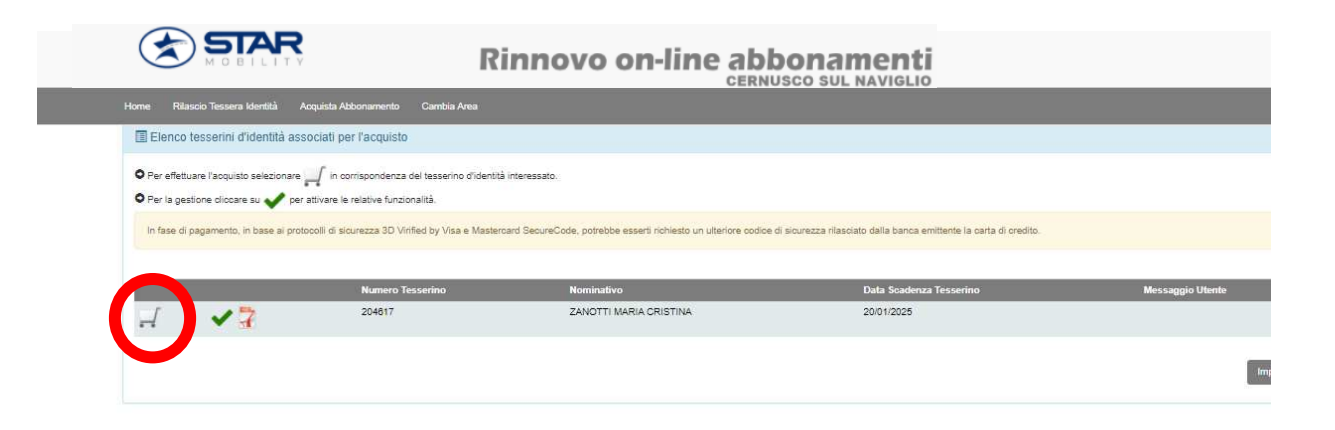

• Selezionare quindi la tipologia dell'abbonamento e pagare tramite la voce carrello riportata in alto a destra